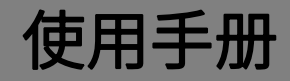

# K-BUS<sup>®</sup> KNX 安全 IP 接口

# IP Interface with Secure\_V1.2

BNIP-00/00.S

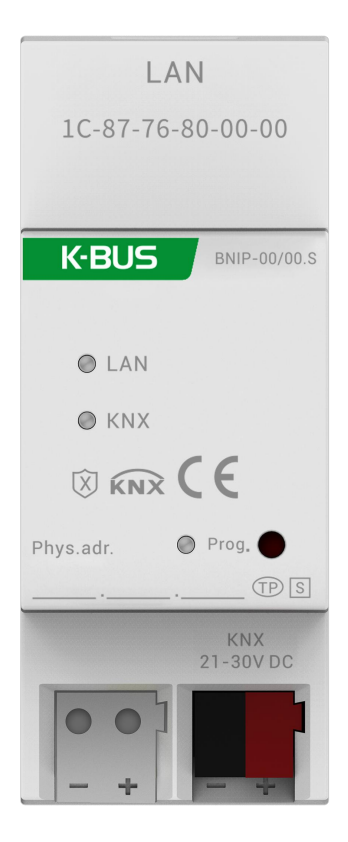

# KNX/EIB 住宅和楼宇智能控制系统

# 注意事项

1、请远离强磁场、高温、潮湿等环境;

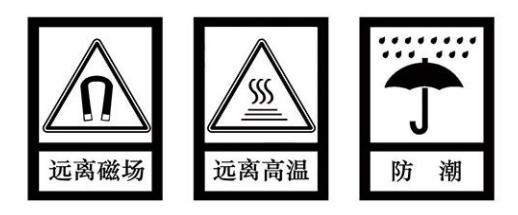

2、不要将设备摔落在地上或使之受到强力冲击;

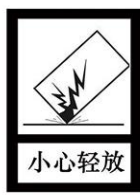

3、不要使用湿布或具挥发性的试剂擦拭设备;

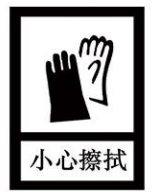

4、请勿自行拆卸本设备。

| 1. | 概要 1                        |
|----|-----------------------------|
| 2. | 技术性能、尺寸和连接图                 |
|    | 2.1 技术参数                    |
|    | 2.2 尺寸图                     |
|    | 2.3 连线图                     |
| 3. | ETS 中系统参数设置说明5              |
|    | 3.1 参数设置界面"General"5        |
|    | 3.2 集成隧道(tunneling)服务器的使用 8 |
|    | 3.3 KNX 安全10                |
|    | 3.4 卸载设备15                  |
|    | 3.5 读取设备信息                  |
| 4. | 出厂配置 17                     |
| 5. | 网页配置18                      |

#### 1.概要

KNX IP 接口,是一个专为 KNX 智能楼宇控制系统设计的,用于实现以太网与 KNX 系统之间的通讯, KNX 报文通过网络可以发送给其它总线设备或从总线设备接收。

该设备支持 KNX 安全协议 (KNXnet/IP Security),请参阅 3.3 章节。

作为调试接口,以太网内的 PC 也能对 KNX 总线装置进行调试和监控,例如通过 PC 中的 ETS 软件给 KNX 装置分配物理地址,配置参数,对 KNX 装置进行调试,及群组监控等。

KNX IP 接口的运行仅需要 KNX 总线供电,不需要辅助电源供电。总线的连接直接通过 KNX 接线端子连接。

KNX IP 接口通过标准的网络接口 RJ45 实现与以太网的连接,传输速率 10/100Mbit/s 自适应。

KNX IP 接口的 IP 地址分配可以是 DHCP 或者是手动分配的方式。如果采用 DHCP 分配 IP 地址,设备可以接收来自 DHCP 服务器提供的 IP 地址;如果是手动分配 IP 地址,可通过 ETS 对设备指定一个 IP 地址。

KNX IP 接口支持 UDP/TCP 报文,端口号为 3671。支持 5 个 KNX IP 客户端连接,请参阅 3.2 章节。 物理地址的分配以及参数的设定可以使用带有.knxprod 文件的工程设计工具软件 ETS (版本 ETS5 及 以上版本)进行。

KNX IP 接口是模数化安装设备,为了方便安装到配电箱中,根据 EN 60 715 设计,能安装在 35 毫米的丁导轨上。

这本手册为用户详细的提供了有关于 KNX IP 接口的技术信息,包括安装和编程细节,并联系在实际 使用的例子解释了如何使用。 注: 设备不支持使用 IP 隧道 (IP tunneling) 连接对本身进行编程, 但可以通过广播连接(Realtek PCle

GBE Family Controller)对其进行编程(如下图)。同时,设备不支持总线监控。

| Cur   | rent Interface                                                |                      |                   |
|-------|---------------------------------------------------------------|----------------------|-------------------|
| \$    | KNX USB Interface (Video-Star)<br>Individual Address: 1.1.255 |                      |                   |
| ▲ Co  | nfigured Interfaces 🛛 🕂 🗛                                     | ld 📩 Import 🏦 Export |                   |
| 4     | 新连接                                                           | 0.0.0.3671           |                   |
| ⊿ Dis | covered Interfaces                                            |                      |                   |
| 4     | 1.1.0 GDF407 IPRouter                                         | 192.168.127.33:3671  | 1C:87:76:91:10:9D |
| 4     | 1.1.20 IP Secure-F303                                         | 192.168.194.84:3671  | 1C:87:76:91:10:9F |
| 4     | 15.15.254 IPInterface Secure-xp                               | 192.168.194.166:3671 | 1C:87:76:91:10:B5 |
| ¢     | KNX USB Interface (Video-Star)                                |                      |                   |
| 4     | KNX USB Interface (Video-Star)                                |                      |                   |
|       | Realtek PCIe GBE Family Controlle                             | r 224.0.23.12        | 40:8D:5C:9A:10:E7 |

# 2.技术性能、尺寸和连接图

# 2.1 技术参数

| 电       | 源              | 工作电压            | 21-30V DC,通过 KNX 总线获得                  |
|---------|----------------|-----------------|----------------------------------------|
|         |                | 电流消耗            | <19.5mA,24V;<15.5mA,30V                |
|         |                | 待机功耗            | <470mW                                 |
| <u></u> | + <del>立</del> | KNX             |                                        |
| _ 廷     |                |                 | 总线连接端于(红/羔)                            |
|         |                | LAN             | RJ45 端口 10/100Base-T,IEEE 802.3 网络,自适应 |
| 操作和     | 和指示            | 红色 LED 和按键      | 编程物理地址                                 |
|         |                | LED LAN         | 指示设备连接到网络                              |
|         |                | LED LAN 闪烁      | 设备与网络进行通讯                              |
|         |                | LED KNX         | 指示设备连接到 KNX 总线                         |
|         |                | LED KNX 闪烁      | 设备与总线之间有报文传输                           |
| 温度家     | 范围             | 运行              | −5 °C + 45 °C                          |
|         |                | 存储              | –25 °C + 55 °C                         |
|         |                | 运输              | – 25 °C + 70 °C                        |
| 环境斜     | 条件             | 湿度              | <93%,结露除外                              |
| 设       | 计              | 模块化安装设备,安装在     | 至35mm 丁导轨上                             |
| 尺       | 寸              | 90 mm×36 mm×64m | m                                      |
| 重       | 量              | 0.1kg           |                                        |
| 外       | 売              | 塑料壳,米白色         |                                        |

| 应用程序                     | 最大通讯对象数 | 最大组地址数 | 最大联合地址数 |
|--------------------------|---------|--------|---------|
| IP Interface with Secure | 0       | 0      | 0       |

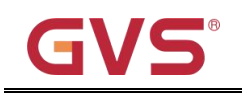

KNX IP 接口

## 2.2 尺寸图

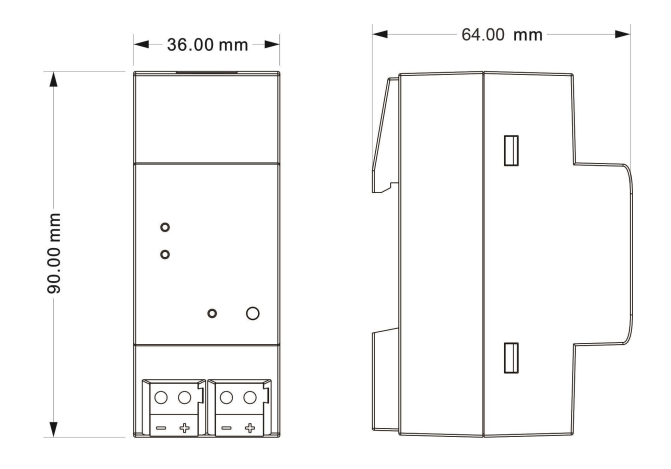

2.3 连线图

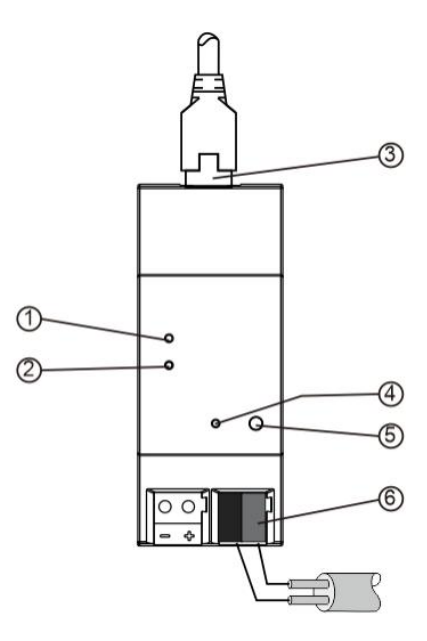

| 1 | LAN LED | 亮: 指示网络连接正常<br>闪: 指示网络与设备间有数据传输         | 4 | 编程 LED  | 红色:物理地址编程模式                                                              |
|---|---------|-----------------------------------------|---|---------|--------------------------------------------------------------------------|
| 2 | KNX LED | 亮: 指示设备与 KNX 总线连接正常<br>闪: 指示总线与设备间有数据传输 | 5 | 编程按钮    | 短按:进入物理地址编程模式<br>长按:长按编程按钮约4秒,长按4次,<br>且每次松开间隔小于3秒,重置设备到出<br>厂配置(详见第4章节) |
| 3 | LAN 连接  |                                         | 6 | KNX 总线连 | 接端子(红/黑)                                                                 |

### 3.ETS 中系统参数设置说明

### 3.1 参数设置界面"General"

"General"参数设置界面如图 3.1.1 所示。这里设置设备信息,包括设备所属公司名称,工程名称,DNS

#### 服务器。

| General | Company Name               |                                           |  |
|---------|----------------------------|-------------------------------------------|--|
|         | Project Name               |                                           |  |
|         | DNS server                 | 192.198.1.1                               |  |
|         | IP Settings                | Descritions                               |  |
|         | Device name: Device> Prop  | ->Properties<-<br>verties> Settings> Name |  |
|         | IP addresses: Device> Prop | erties> IP                                |  |

图 3.1.1 "General" 参数设置界面

参数"Company Name (30 char.)

这个参数设置设备所属公司的名称,最多可输入 30 个字符。

\$数: "Project Name (30 char.)

这个参数设置设备所属工程的名称,最多可输入 30 个字符。

# 参数"DNS server

这个参数设置 DNS 服务器地址。

#### 参数: <sup>\*</sup>IP settings

Configuration in ETS windows-->Properties

在 ETS 的属性窗口对 IP 设备进行 IP 的相关参数配置

#### Device name: Device-->Properties-->Settings-->Name

可以在 ETS 的设置属性窗口中输入设备名称,如下图 3.1.2。

设备名称用于识别 LAN 上的设备。例如,我们可以把安装位置添加到设备名称中,以便更容易对设 备进行识别。

注: 仅将设备名称的前 30 个字符加载到设备中,其余部分被忽略。

| En iroperaes                                                                                                    | 5                                                     |          |      |        |   |
|----------------------------------------------------------------------------------------------------|-------------------------------------------------------|----------|------|--------|---|
| 503                                                                                                    |                                                       |          | (    | 6      |   |
| Settings                                                                                                    | IP                                                    | Comments | Info | rmati  |   |
| Name                                                                                                    | _                                                     |          |      |        |   |
| IP Interface wit                                                                                                    | h Secure                                              |          |      |        |   |
| Individual Addr                                                                                                    | ess                                                   |          |      |        |   |
|                                                                                                    |                                                       |          |      | *<br>* |   |
| Description                                                                                                    |                                                       |          |      |        |   |
|                                                                                                    |                                                       |          |      |        |   |
|                                                                                                    |                                                       |          |      |        |   |
|                                                                                                    |                                                       |          |      |        |   |
|                                                                                                    |                                                       |          |      |        |   |
| Last Modified                                                                                                    | 2022/5/1                                              | 16 16:44 |      |        |   |
| Last Modified<br>Last Downloade                                                                                                    | 2022/5/3<br>ed -                                      | 16 16:44 |      |        |   |
| Last Modified<br>Last Downloade<br>Serial Number                                                                                         | 2022/5/1<br>ed -<br>-                                 | 16 16:44 |      |        |   |
| Last Modified<br>Last Downloade<br>Serial Number                                                                                         | 2022/5/1<br>ed -<br>-                                 | 16 16:44 |      |        |   |
| Last Modified<br>Last Downloade<br>Serial Number<br>Secure Commis                                                                        | 2022/5/:<br>ed -<br>-<br>sioning                      | 16 16:44 |      |        |   |
| Last Modified<br>Last Downloade<br>Serial Number<br>Secure Commis<br>Commis                                                              | 2022/5/:<br>ed -<br>-<br>sioning                      | 16 16:44 |      |        | • |
| Last Modified<br>Last Downloade<br>Serial Number<br>Secure Commis<br>Activated                                                           | 2022/5/:<br>ed -<br>-<br>sioning                      | 16 16:44 |      |        | · |
| Last Modified<br>Last Downloade<br>Serial Number<br>Secure Commis<br>Activated<br>Add Device<br>Secure Tunnelir                          | 2022/5/:<br>ed -<br>-<br>sioning<br>: Certificate     | 16 16:44 |      |        | • |
| Last Modified<br>Last Downloade<br>Serial Number<br>Secure Commis<br>Activated<br>Add Device<br>Secure Tunnelin<br>Deactivated           | 2022/5/:<br>d -<br>-<br>sioning<br>c Certificate      | 16 16:44 |      |        | • |
| Last Modified<br>Last Downloade<br>Serial Number<br>Secure Commis<br>Activated<br>Add Device<br>Secure Tunnelir<br>Deactivated<br>Status | 2022/5/:<br>ed -<br>sioning<br>certificate<br>rg<br>d | 16 16:44 |      |        | • |

图 3.1.2

IP addresses: Device-->Properties-->IP

IP 地址在 IP 属性窗口中配置,如下图 3.1.3。定义 IP 地址的获取是通过 DHCP,还是静态分配。

| K-BUS                                              | KNX/EIB KNX IP 接口                  |
|----------------------------------------------------|------------------------------------|
| Properties >                                       | Properties >                       |
| Settings IP Commen Informat                        | Settings IP Commen Informat        |
| O Obtain an IP address automatically               | Obtain an IP address automatically |
| Use a static IP address                            | O Use a static IP address          |
| MAC Address                                        | IP Address                         |
| Unknown                                            | 255.255.255.255                    |
| Multicast Address                                  | Subnet Mask                        |
| 224.0.23.12                                        | 255.255.255                        |
| 💙 Commissioning Password                           | Default Gateway                    |
| Q9:3e"Yp                                           | 255.255.255.255                    |
| Good                                               | MAC Address                        |
| Authentication Code                                | Unknown                            |
| j5qS <s,g< td=""><td>Multicast Address</td></s,g<> | Multicast Address                  |
| Good                                               | 224.0.23.12                        |
|                                                    | Commissioning Password             |
|                                                    | Q9:3e"Yp                           |
|                                                    | Good                               |
|                                                    | Authentication Code                |
|                                                    | j5qS <s,g< td=""></s,g<>           |
|                                                    | Good                               |

图 3.1.3 IP 设置

Obtain an IP address automatically: 自动获取 IP 地址。在默认设置中,KNX IP 接口由 DHCP 服务器分配 IP 地址。该服务器通过为设备分配一个空闲 IP 地址来响应请求。如果网络中没有 DHCP 服务器,设备将无法访问。

Use a static IP address:使用静态 IP 地址。如果网络中没有安装 DHCP 服务器或者 IP 地址应该保持不变,则可以将其分配为静态地址。分配静态 IP 地址时,请确保每台设备接收到不同的 IP 地址,同时配置合适的子网掩码和默认网关。

MAC 地址在下载后从设备中读取。

系统广播地址(Multicast Address)为 224.0.23.12,不可更改。

调试密码(Commissioning Password)和验证码(Authentication Code)在 KNX 安全调试(Secure Commissioning)激活时才可见,在 IP 隧道(IP tunneling)连接时需要用到。

# K-BUS®

### 3.2 集成隧道(tunneling)服务器的使用

KNX IP 接口提供 5 个额外的物理地址,如下图 3.2.1,用于隧道连接,比如用作编程接口(ETS), 连接可视化客户端(Visualization),手机 APP (Smartphone),平板电脑(Tablet),总线工具(Bus tool) 等

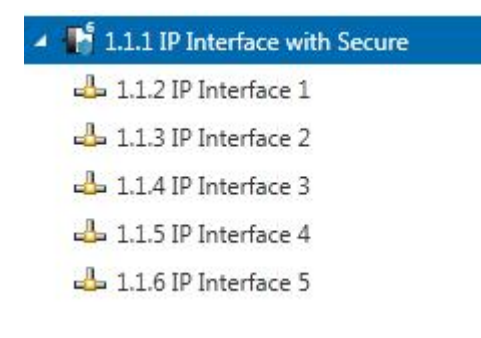

图 3.2.1

每个隧道连接的物理地址都可在设置属性窗口中进行修改,且它们的物理地址必须符合拓扑要求,都 会在同一条支线内。在 ETS5 中,在给设备分配物理地址时,该条线内前 5 个空闲的物理地址会自动分配 给各个隧道连接。

如果不想给隧道分配物理地址,则激活"Park"(如下图 3.2.2),那么下载后该隧道将接收地址 15.15.255,如果所有的隧道都"Park",那么所有的隧道都将分配地址 15.15.255。(15.15.255 是未分 配物理地址设备的默认地址)

| Devices *                          |                  |                               | ^ □            | × (iii)                      |              |
|------------------------------------|------------------|-------------------------------|----------------|------------------------------|--------------|
| 🕂 Add Devices   🔹 🗙 Delete  ± I    | Download 💌 🕜     | Help 🌛 Highlight Changes Defa | ılt Parameters | <ul> <li>Settings</li> </ul> | Comm Inform  |
| Devices •                          | 1.1.1 IP Interfa | ce with Secure > General      |                | Name                         |              |
| Dynamic Folders                    |                  |                               |                | IP Interfac                  | e 1          |
| ▲ 🔓 1.1.1 IP Interface with Secure | General          | Company Name                  |                | Individual                   | Address      |
| 👍 1.1.2 IP Interface 1             |                  | Project Name                  |                | 1.                           | 1 . 2 🗘 Park |
| 🕹 1.1.3 IP Interface 2             |                  |                               |                | Descriptio                   | n            |
| 📥 1.1.4 IP Interface 3             |                  | 1005317                       |                |                              |              |
| 👍 1.1.5 IP Interface 4             |                  | DNS server                    | 192.198.1.1    |                              |              |
| 👍 1.1.6 IP Interface 5             |                  |                               |                |                              |              |

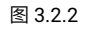

此外,隧道连接也可以使用 KNX 安全进行加密,首先激活"Secure Commissioning",其次激活"Secure Tunneling",如图 3.2.3。激活 "Secure Tunneling"后,每个隧道连接的密码便可在 ETS 中设置了,如图 3.2.4,用户可以根据需要更改此密码。

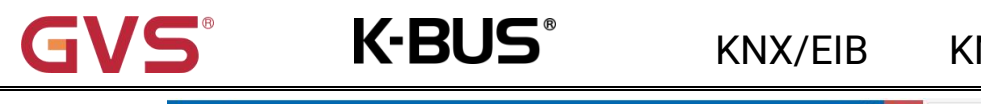

## KNX IP 接口

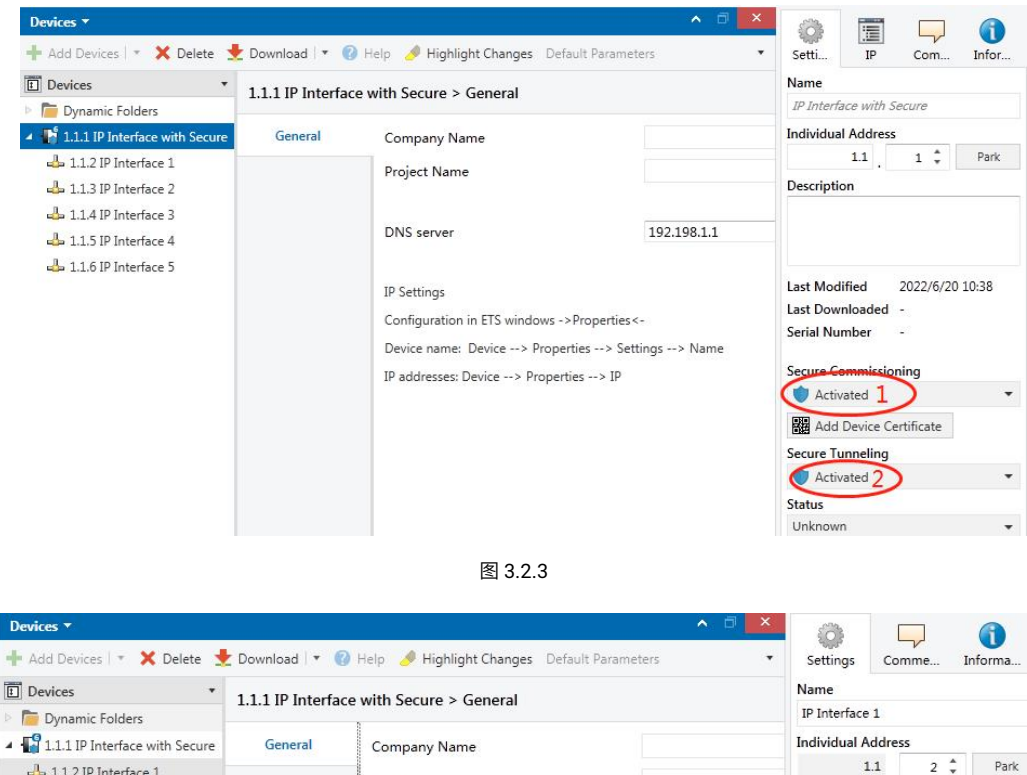

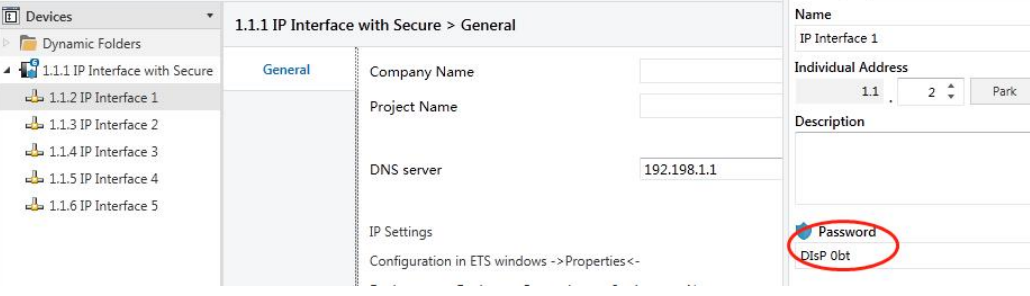

图 3.2.4

在项目没有分配密码时,手动激活 "Secure Commissioning"时,会提示你分配项目密码,如下图

3.2.5,如果不设置项目密码,将无法激活"Secure Commissioning"。

| $\bigcirc$ | Set Project Password                                                                                                    |
|------------|----------------------------------------------------------------------------------------------------|
|            | Test Project IP Interface Secure                                                                                                    |
|            | To ensure secure communication, you must provide your<br>project with a password so the stored keys in the project are<br>protected. Select Cancel to use not security at the IP Backbone<br>in this project. |
|            | A good password should consist of at least eight characters,<br>at least one number, one uppercase letter, one lowercase<br>letter, and have a special character.                                             |
|            | New Password                                                                                                    |
|            | •                                                                                                    |
|            | Decovered strength                                                                                                    |
|            | Confirm Password                                                                                                    |

图 3.2.5

# **GVS**<sup>®</sup>

#### 3.3 KNX 安全

KNX IP 接口是一款符合 KNX 安全标准的 KNX 设备。换言之,设备可以以安全的方式投入运行,并且隧道(Tunneling)连接也是可以加密的。

因此,在设备调试期间必须考虑以下信息:

K-BUS<sup>®</sup>

◆ 将 KNX 安全设备导入项目后,必须立即分配项目密码,这将保护项目免受未经授权的访问。

密码必须保存在安全的地方——没有它就无法访问项目(即使是 KNX 协会或本厂商也无法访问它)!

没有项目密码,调试密钥也将导入不了。

◆ 调试 KNX 安全设备(首次下载)时需要一个调试密钥。此密钥(FDSK = 出厂默认设置密钥)
包含在设备侧面的贴纸上,必须在首次下载之前将其导入 ETS:

◆ 首次下载设备时,ETS 中会打开一个窗口,提示用户输入密钥,如下图 3.3.1。

此密钥也可以使用 QR 扫描仪从设备上读取(推荐)。

| 공산      | 1.1.7 Push button sensor Plus with Secure, 1/2/3/4gang                                                                                                    |          |
|---------|----------------------------------------------------------------------------------------------------|----------|
| 1304973 | Serial Number 0085:25090002                                                                                                    |          |
|         | This device is configured for secure commissioning but its device certificate is missing<br>If you do not have access to this information now, you can either skip the download o<br>deactivate secure commissioning by selecting "Plain". | ).<br>or |
|         | No camera found!                                                                                                    |          |
|         |                                                                                                    |          |
|         |                                                                                                    |          |
|         |                                                                                                    |          |

图 3.3.1 Add Device Certificate window

◇ 此外,所有安全设备的密钥都可以预先输入 ETS。

此操作在项目概览页面的"Security"选项卡下完成,如下图 3.3.2。

也可以在项目中,给选择的设备添加密钥"Add Device Certificate",如下图 3.3.3。

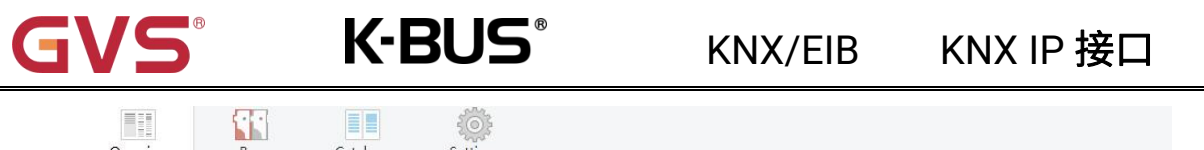

| Overview       | Bus C                                                                                                    | atalogs | Settings |                     |                    |                 |                |                                |
|----------------|----------------------------------------------------------------------------------------------------|---------|----------|---------------------|--------------------|-----------------|----------------|--------------------------------|
| Projects       | Archive ETS Inside                                                                                             | e       |          | Test Secure de      | mo                 | Import Date: 20 | 22/4/27 16:49  | Last Modified: 2022/5/26 13:55 |
| + 7 🕹          | 1                                                                                                    |         | Search   | Details             | Security           | Project Log     | Proj           | ect Files                      |
| Name           |                                                                                                    |         | Last     |                     | $\smile$           |                 |                |                                |
| Test Secure    | demo                                                                                                    |         | 202.     | Export              |                    |                 |                |                                |
| Test Project F | Push button sensor Plus with                                                                                   | Secure  | 2022     | Export Keyring      |                    |                 |                |                                |
|                |                                                                                                    |         | 2022     | Device Certificates |                    |                 |                |                                |
| -              |                                                                                                    |         | 2022     | / (+ Add) × D       | elete              |                 |                |                                |
|                | The second second second second second second second second second second second second second second second s |         | 2022     | / Serial Number 🔺   | Factory Key (FDSK) |                 | Device         |                                |
| KNX Smart T    | ouch with push button, 3-ga                                                                                    | ng_V1.1 | 2022     | 0085:25110029       | 1B188D0478CC407E1C | 768F5AB88694BB  | 1.1.1 IP Inter | face with Secure               |

图 3.3.2 Add Device Certificate

| Devices *                      |                                                                    | ^ □ ×                             |                                                  |  |  |  |
|--------------------------------|--------------------------------------------------------------------|-----------------------------------|--------------------------------------------------|--|--|--|
| 🕂 Add Devices I 🔹 🗙 Delete  🛨  | 🛉 Add Devices 🔻 🗙 Delete 붗 Download 🔻 🕜 Help 🌛 Highlight Changes 🔹 |                                   |                                                  |  |  |  |
| 🗈 Devices 🔹                    | 1 1 8 Push button sensor Plus                                      | with Secure                       | Name                                             |  |  |  |
| Dynamic Folders                | Dynamic Folders 1/2/3/4gang > KNX Secure                           |                                   |                                                  |  |  |  |
| I.1.1 IP Interface with Secure |                                                                    | Individual Address                |                                                  |  |  |  |
| I.1.8 Push button sensor Plus  | KNX Secure KNX Data Secure                                         |                                   | 1.1 . 8 ‡ P                                      |  |  |  |
|                                | General setting                                                    | KNX Data Sec<br>unauthorised      | Description                                      |  |  |  |
|                                | Temperature measurement                                            | installation.                     |                                                  |  |  |  |
|                                | Rocker 1                                                           | ETS can active                    | Last Modified 2022/5/26 13:52                    |  |  |  |
|                                | Rocker 2                                                           | Device certificate                | Last Downloaded -<br>Serial Number 0085:25090002 |  |  |  |
|                                | Rocker 3                                                           | The device ce<br>ecurity function | Secure Commissioning                             |  |  |  |
|                                | Group Objects Channels                                             | Activated                         |                                                  |  |  |  |
| Diagnostics *                  |                                                                    | ∧ □ ×                             | Add Device Certificate                           |  |  |  |
| - Monitor                      | ► Start • Search                                                   | Q                                 | Status<br>Unknown                                |  |  |  |

图 3.3.3 Add Device Certificate

◇ 设备上贴有两张 FDSK 贴纸。 其中一个可以用于项目文档,另一个可以保留在设备上。

如果没有 FDSK,则在重置后将无法在 KNX 安全模式下操作设备。

FDSK 仅用于初始调试,在输入初始 FDSK 后,ETS 会分配新的密钥,如下图 3.3.4。

仅当设备重置为其出厂设置时(例如,如果设备要在不同的 ETS 项目中使用),才需要再次使用初始

 $\text{FDSK}_{\circ}$ 

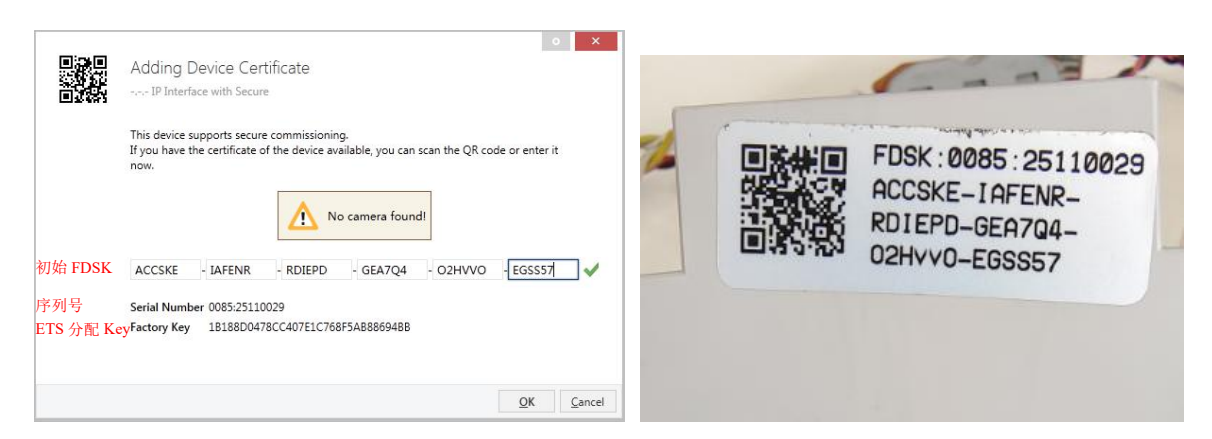

图 3.3.4

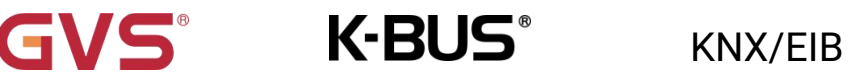

示例:

如果此数据库需要试配另外的设备,不再是原来的设备。在数据库下载到一个新的设备时,会出现以 下提示,图 3.3.5 左,点击 yes,会出现"Add Device Certificate"的窗口,输入新设备的初始 FDSK,且 需要重置此设备到出厂设置(如果此设备仍是出厂设置则不需要;如果已被使用过,则需要,否则出现以 下错误提示,图 3.3.5 右),才可以下载成功。

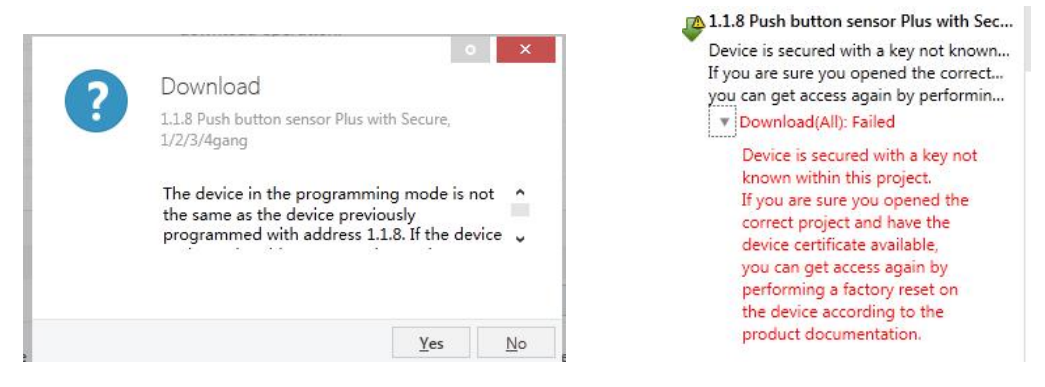

图 3.3.5 示例

无论是在同一工程中更换设备,还是同一设备更换到不同的工程中,处理方式都是类似的:重置设备

#### 到出厂设置,重新分配 FDSK。

设备下载之后,标签"Add Device Certificate"变成灰色,表示此设备的密钥已分配成功。

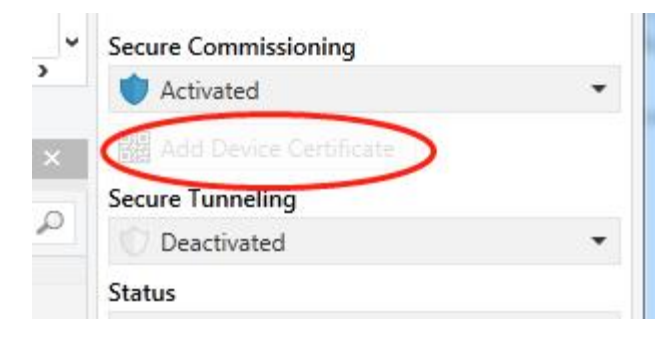

图 3.3.6

ETS 生成和管理密钥:

可以根据需要导出密钥和密码(例如,如果客户端想要访问其中一个隧道),如下图 3.3.7,导出的 文件后缀名为.knxkeys。

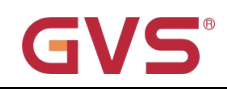

Test

| Test Secure de                                  | emo                 |                |                        | Import Date: 2022/4/27 16:49  | Last M |
|-------------------------------------------------|---------------------|----------------|------------------------|-------------------------------|--------|
| Details                                         | Security            | Project Log    | Project Files          |                               |        |
| Export<br>Export Keyring<br>Device Certificates | Delete              |                |                        |                               |        |
| Serial Number 🔺                                 | Factory Key (FDSK)  |                | Device                 |                               |        |
| 0085:25090001                                   | F25370641BEC1AAFF07 | 737BDE0F982C68 |                        |                               |        |
| 0085:25090002                                   | 65175BED7A86206A36  | 8A8E2A64B935DC | 1.1.8 Push button se   | nsor Plus with Secure, 1/2/3, | /4gang |
| 0085:25110029                                   | 1B188D0478CC407E1C  | 768F5AB88694BB | 1.1.1 IP Interface wit | h Secure                      |        |

图 3.3.7

ETS 连接 IP 隧道示例:

选择 IP 设备,选择其中一个隧道(如物理地址 1.1.2),点击 Test 后,弹出密码和验证码输入框(密码和验证码在工程中的 IP 设备属性栏查看),输入密码和验证码,点击 OK 后,Test 按钮旁边会出现 Ok 字样,点击 Select 即可连接上。整个过程如下图 3.3.8 所示。

| Curi       | ent Interface<br>1.1.1 IP Interface with Secure<br>ndividual Address: ? |                      |                   | 🜒 🕹 IP Tunneling<br><sub>Name</sub> |
|------------|-------------------------------------------------------------------------|----------------------|-------------------|-------------------------------------|
| 400        | afigurad Intarfacas 🔒 Add                                               | Import 1 Ever        |                   | IP Interface with Secure            |
| - 00       | inguleu interlaces - Add                                                | import es expe       | JI La             | Host Individual Address             |
| 4          | 新连接                                                                     | 0.0.0.3671           |                   | 1.1.1                               |
| ⊿ Dis      | covered Interfaces                                                      |                      |                   | Individual address                  |
| 4          | 1.1.0 GDF407 IPRouter                                                   | 192.168.127.33:3671  | 1C:87:76:91:10:9D | - 11.2 •                            |
|            | 15.15.2 IP Interface Secure N 148/23                                    | 192,168,195,87:3671  | 00:0E:8C:00:89:EB | IP Address                          |
| 1          |                                                                         |                      |                   | 192.168.192.241                     |
| *          | 1.1.1 IP Interface with Secure                                          | 192.168.192.241:3671 | 1C:87:76:91:10:A0 | Port                                |
| ÷          | KNX USB Interface (Video-Star)                                          |                      |                   | 3671                                |
| 4          | KNX USB Interface (Video-Star)                                          |                      |                   | MAC Address                         |
| <b>B</b> B | Realtek PCIe GBE Family Controller                                      | 224.0.23.12          | 40:8D:5C:9A:10:E7 | 1C:87:76:91:10:A0                   |
|            |                                                                         |                      |                   |                                     |

| urrent Interface                    |                                                                                                    | 🔵 🕹 IP Tunneling                                                                                                    | E Properties                                                                                                    |               |
|-------------------------------------|----------------------------------------------------------------------------------------------------|----------------------------------------------------------------------------------------------------|----------------------------------------------------------------------------------------------------|---------------|
| 1.1.1 IP Interface with Secure      |                                                                                                    | Name                                                                                                    | ÷                                                                                                    |               |
|                                     |                                                                                                    | IP Interface with Secure                                                                                                    | Settings IP                                                                                                    | Comme Informa |
| onfigured Interfaces 🌵 Add 🏼 🏦      | , Import 💒 Export                                                                                                    | Host Individual Address                                                                                                    | Obtain an IP address au                                                                                                    | tomatically   |
|                                     | rad                                                                                                    | 1.1.1                                                                                                    | O Use a static IP address                                                                                                    |               |
| Please enter the login data:        | reu                                                                                                    | Individual address                                                                                                    | IP Address                                                                                                    |               |
| Commissioning Password              |                                                                                                    | 112 *                                                                                                    | 192.168.192.241                                                                                                    |               |
| CNxlz"i=                            | 0:9D                                                                                                    | IP Address                                                                                                    | Subnet Mask                                                                                                    |               |
| Authentication Code (optional)      | 9:FB                                                                                                    | 192.168.192.241                                                                                                    | 255.255.248.0                                                                                                    |               |
| 3SCXnH*D                            | 0:A0                                                                                                    | Port                                                                                                    | Default Gateway                                                                                                    |               |
|                                     |                                                                                                    | 3671                                                                                                    | 192.168.192.2                                                                                                    |               |
|                                     |                                                                                                    | MAC Address                                                                                                    | 1C:87:76:91:10:A0                                                                                                    |               |
| NUMERI OF OF THIM CONTON - 22702232 | OK Cancel                                                                                                    | 1C:87:76:91:10:A0                                                                                                    | Multicast Address                                                                                                    |               |
|                                     |                                                                                                    |                                                                                                    | 224.0.23.12                                                                                                    |               |
|                                     |                                                                                                    |                                                                                                    | Commissioning Passy                                                                                                    | word          |
|                                     |                                                                                                    |                                                                                                    | CNvlz"i=                                                                                                    |               |
|                                     |                                                                                                    |                                                                                                    | CIVALE 1                                                                                                    |               |
|                                     |                                                                                                    |                                                                                                    | Good                                                                                                    |               |
|                                     |                                                                                                    |                                                                                                    | Good<br>Authentication Code<br>3SCXnH*D                                                                                                    |               |
|                                     |                                                                                                    |                                                                                                    | Good<br>Authentication Code<br>3SCXnH*D<br>Good                                                                                                    | -             |
|                                     |                                                                                                    | Test Selact                                                                                                    | Good<br>Authentication Code<br>35CXnH*D<br>Good                                                                                                    |               |
|                                     | Current Interface                                                                                                    | Test                                                                                                    | Good<br>SCXNH*D<br>Good<br>SCXNH*D<br>Good                                                                                                    |               |
|                                     | Current Interface                                                                                                    | Test                                                                                                    | Good<br>Authentication Code<br>3SCXnH*D<br>Good<br>UP Tunneling<br>Name                                                                                                    |               |
|                                     | Current Interface  L1.1 IP Interface with Secure Individual Address: 1.1.2  Configured Interfaces                                                                                                    | Test Select<br>→ Add Limport. L Export.                                                                                                    | Good<br>Authentication Code<br>3SCXnH*D<br>Good<br>P IP Tunneling<br>Name<br>IP Interface with Secure                                                                                                    | -             |
|                                     | Current Interface  L1.1 P Interface with Secure Individual Address: 1.1.2  Configured Interfaces  Secure 25:5:18                                                                                                    | fest Select<br>↑ Add ≵ Import ♪ Export<br>00003571                                                                                                    | Cood     Cood     Authentication Code     3SCXnH*D     Good     P Interface with Secure     Host Individual Address     111                                                                                                    |               |
|                                     | Current Interface<br>↓ 1.1.1 PInterface with Secure<br>Individual Address 1.1.2<br>↓ Configured Interfaces<br>↓ 新海接                                                                                                    | Add Limport. Liport.<br>0.0.0.3671                                                                                                    | Authentication Code     Social     Authentication Code     SSCXnH*D     Good     P Interface with Secure     Host Individual Address     1.1.1     Individual Address                                                                                                    |               |
|                                     | Current Interface  L11.1 PInterface with Secure  Individual Address 1.1.2  Configured Interfaces  新施程  Discovered Interfaces                                                                                                    | Add Limport. Lipport.<br>0.000-3671                                                                                                    | Authentication Code     Social     Authentication Code     SSCXnH*D     Good     P Interface with Secure     Host Individual Address     1.1.1     Individual Address     1.1.2     Address free?                                                                                                    |               |
|                                     | Current Interface<br>L11 P Interface with Secure<br>Individual Address 1.1.2<br>Configured Interfaces<br>新進援<br>Discovered Interfaces<br>L110 GDF407 IPRouter                                                                                                    | Add      Import.      Export.  0.0.0.3671  192168.127333671  1C87.7691.109D                                                                                                    | Authentication Code     Social     Authentication Code     SSCXnH*D     Good     P Interface with Secure     Host Individual Address     Li.1     Individual Address     Li.2     Address     IP Address                                                                                                    | -             |
|                                     | Current Interface<br>L11 P Interface with Secure<br>Individual Address 1.1.2<br>Configured Interfaces<br>高新進援<br>Discovered Interfaces<br>L110 GDF407 IPRouter<br>L15.2 IP Interface Secure N I                                                                                                    | Add ▲ Import. ▲ Export. 0.0.0.03671  192168.127.333671 10.687/691109D  192168.195.873671 00.00E8C.00E8FB                                                                                                    | Authentication Code     Social     Authentication Code     SSCXnH*D     Good     P Tunneling     Name     IP Interface with Secure     Host Individual Address     1.1.1     Individual Address     1.1.2     Address     I92.166.192.241                                                                                                    | -             |
|                                     | Current Interface<br>L11 P Interface with Secure<br>Individual Address 112<br>Configured Interfaces<br>最新進現<br>Discovered Interfaces<br>L110 GDF407 IPRouter<br>L111 P Interface With Secure N I<br>L111 P Interface with Secure N I                                                                                                    | Add ▲ Import. ▲ Export. 0.0.0.03671  192168.127.333671 10:67.7691:10:9D  192168.195.873671 000E8C:00E9FF8 192168.19241:36 10:87.7691:10:A0                                                                                                    | Authentication Code     Social     Authentication Code     SSCXnH*D     Good     P Tunneling     Name     IP Interface with Secure     Host Individual Address     1.1.2     Address     I2.2     Address     I2.2.66.192.241     Port                                                                                                    | -             |
|                                     | Current Interface<br>L11 P Interface with Secure<br>Individual Address 112<br>Configured Interfaces<br>高新進現<br>Discovered Interfaces<br>高 110 GDF407 IPRouter<br>高 15152 IP Interface Secure N I<br>G 111 IP Interface with Secure<br>低 KNX USB Interface (Video-State<br>Configured Life face (Video-State)                                                      | Add ▲ Import. ▲ Export.     0.0.0.03671      192168.192.7833671 10:87769110:9D      192168.192.24136 10:87769110:A0                                                                                                    | Vita (*<br>Good<br>Authentication Code<br>3SCXnH*D<br>Good<br>IP Tunneling<br>Name<br>IP Interface with Secure<br>Host Individual Address<br>1.1.1<br>Individual Address<br>1.1.2<br>Address free?<br>IP Address<br>192.166.192.241<br>Port<br>3671                                                                                                    | -             |
|                                     | Current Interface<br>11.1 PInterface with Secure<br>Individual Address 1.1.2<br>Configured Interfaces<br>高新進現<br>Discovered Interfaces<br>11.0 GDF407 IPRouter<br>11.11 PInterface Secure N 3<br>11.11 PInterface With Secure<br>KNX USB Interface (Video-Stat<br>KNX USB Interface (Video-Stat<br>KNX USB Interface (Video-Stat<br>KNX USB Interface (Video-Stat | Add ▲ Import. ▲ Export.      0.0.0.03671      192168.192.7333671 10:67769110:9D      192168.192.24136 10:87769110:A0      0      2000000      2000000      2000000      20000000      20000000      20000000      200000000                                                   | Authentication Code     Social     Authentication Code     SSCXnH*D     Good     P Tunneling     Name     IP Interface with Secure     Host Individual Address     1.1.1     Individual Address     1.1.2     Address     I92.166.192.241     Port     3671     MAC Address                                                                                                    |               |
|                                     | Current Interface                                                                                                    | Add ▲ Import. ▲ Export.<br>0.000/3671<br>192168.127.33.3677 1C.87.769110490<br>192168.192.24136 1C.87.76911040<br>192168.192.24136 1C.87.76911040<br>0<br>0<br>0<br>0<br>0<br>0<br>0<br>0<br>0<br>0<br>0<br>0<br>0<br>0<br>0<br>0<br>0                                        | Coord<br>Coord<br>Co |               |
|                                     | Current Interface<br>LILIP Interface with Secure<br>Individual Address: 1.1.2<br>Configured Interfaces<br>高新推復<br>Discovered Interfaces<br>LILIO BDF407 IPRouter<br>LILIO BDF407 IPRouter<br>LILIO BDF407 IPRouter<br>LILIP Interface with Secure<br>KNX USB Interface (Video-Stat<br>Realtek PCIe GBE Family Contor                                              | Add 2 Import. 2 Seiter<br>Add 2 Import. 2 Seiter<br>192168.127.33.3671 1C.87.7691.10.90<br>192168.192.241.36. 1C.87.7691.10.90<br>192168.192.241.36. 1C.87.7691.10.90<br>192168.192.241.36. 1C.87.7691.10.90<br>0<br>0<br>0<br>0<br>0<br>0<br>0<br>0<br>0<br>0<br>0<br>0<br>0 | Cood Cood Cood Cood Cood Cood Cood Coo                                                                                                    |               |

图 3.3.8 中,如果"Secure Tunneling"不激活,作为接口连接时,不需要输入调试密码和验证码; 如果"Secure Tunneling"激活,连接时 ETS 会提示输入调试密码和验证码。

如有必要,可以将 IP 接口重置为出厂设置,请参阅第 4 章节出厂配置。

注:任何用于对 KNX 安全设备进行编程的 USB 接口都必须支持"长帧",否则 ETS 会出现下载失败

提示,如下图。

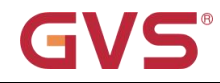

1.1.1 IP Interface with Secure
 The requested operation requires that the local interface, the remote device...
 Device Info: Failed
 The requested operation requires that the local interface, the remote device and any couplers in between support long frames.
 Connection: K-BUS USB Interface(RF) (Video-Star)
 Start: 17:51:02
 End: 17:51:02
 End: 17:51:02
 End: 17:51:02
 End: 17:51:02
 End: 17:51:02
 End: 17:51:02
 End: 17:51:02
 End: 17:51:02
 End: 17:51:02
 End: 17:51:02
 End: 17:51:02
 End: 17:51:02
 End: 17:51:02
 End: 17:51:02
 End: 17:51:02
 End: 17:51:02
 End: 17:51:02
 End: 17:51:02
 End: 17:51:02
 End: 17:51:02
 End: 17:51:02
 End: 17:51:02
 End: 17:51:02
 End: 17:51:02
 End: 17:51:02
 End: 17:51:02
 End: 17:51:02
 End: 17:51:02
 End: 17:51:02
 End: 17:51:02
 End: 17:51:02
 End: 17:51:02
 End: 17:51:02
 End: 17:51:02
 End: 17:51:02
 End: 17:51:02
 End: 17:51:02
 End: 17:51:02
 End: 17:51:02
 End: 17:51:02
 End: 17:51:02
 End: 17:51:02
 End: 17:51:02
 End: 17:51:02
 End: 17:51:02
 End: 17:51:02
 End: 17:51:02
 End: 17:51:02
 End: 17:51:02
 End: 17:51:02
 End: 17:51:02
 End: 17:51:02
 End: 17:51:02
 End: 17:51:02
 End: 17:51:02
 End: 17:51:02
 E

图 3.3.9

### 3.4 卸载设备

设备可以重置为出厂设置。由于它是一个安全设备,因此必须遵守以下信息:

当设备在 KNX 安全模式下运行时,只有当 ETS 使用参数化本设备的项目或项目中提供其调试密钥

时,才能通过 ETS 将其重启。

该设备可以通过 ETS 在本设备的项目中右键单击此设备来卸载。

#### 卸载应用程序:

- IP 地址和 IP 配置将被保留
- 隧道(Tunneling)服务器的密码将被删除,连接时将不需要输入调试密码和验证码(如有弹窗为空即

可)

- ETS 分配的密钥将被保留,即重新编程将不需要 FDSK
- 物理地址将被保留

#### 卸载物理地址和应用程序:

• 设备将重置为出厂状态

• 重新调试将需要 FDSK,除非它在最初的调试项目中,且设备的 FDSK 仍存在于项目中,则可以直接重新编程接口。

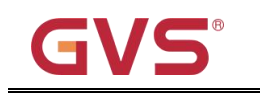

## 3.5 读取设备信息

读取设备信息只能在本设备所在的项目中进行,选择设备--右键单击--info--device info,如下图。

| E Devices                 | 7                      | Number Name | Object Function                        |
|---------------------------|------------------------|-------------|----------------------------------------|
| Dynamic Folders           |                        |             |                                        |
| 🕨 👫 1.1.1 IP Interface wi | th <mark>Secure</mark> |             |                                        |
|                           | 🛨 Download             | •           |                                        |
|                           | 🖗 Unload               |             |                                        |
|                           | 1 Info                 | ٠           | Device Info                            |
|                           | 👩 Reset Device         | Ctrl + R    | Device Info (With Group Communication) |

图 3.5 读设备信息

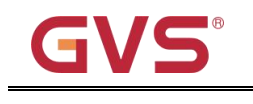

## 4.出厂配置

KNX IP 接口出厂时的默认参数设置如下:

| 物理地址                       | 15.15.254     |
|----------------------------|---------------|
|                            | 15.15.241     |
|                            | 15.15.242     |
| IP 隧道(IP tunneling)连接的物理地址 | 15.15.243     |
|                            | 15.15.244     |
|                            | 15.15.245     |
| IP 配置                      |               |
| IP 地址                      | 192.168.2.200 |
| 子网掩码                       | 255.255.255.0 |
| 默认网关                       | 192.168.2.1   |

当需要重置 IP 地址时,可通过重置设备到出厂配置。

#### 重置设备到出厂配置的具体操作如下:

长按编程按钮约 4 秒,长按 4 次,且每次松开间隔小于 3 秒,LAN、KNX 和编程指示灯都灭掉,然后 LAN、KNX 指示灯恢复正常指示,设备进入重启,重启完成后即可恢复到出厂设置。

有关 FDSK(出厂默认设置密钥)的更多信息,请参阅第 3.3 章 KNX 安全。

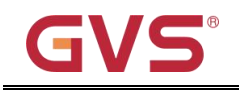

### 5.网页配置

网页配置通常适用于修改 IP 地址和设备名称,升级设备。注:如果设备启用了安全,则不能通过网

#### 页端修改网络配置和设备描述等信息。

在网页浏览器中输入设备的 IP 地址即可进入 IP 接口的网页配置界面,如下图 5.1 所示。

K-BUS<sup>®</sup>

| · → C ① 不安全 19            | 92.168.2.200 🏠 😫 🤇 |
|---------------------------|--------------------|
|                           | 17                 |
| Device Name:              | IPInterface Secure |
| Software Version:         | 1.1.0              |
| Firmware Date:            | Jun 8 22 11:44:54  |
| MAC Addr.:                | 1C:87:76:91:10:B5  |
| IP GetMethod:<br>(DHCP=4) | 1                  |
| IP Addr.:                 | 192.168.2.200      |
| Subnet Mask:              | 255.255.255.0      |
| Gateway:                  | 192.168.2.1        |
|                           | Save And Reset     |
| Select the firmware:      | 选择文件 未选择任何文件       |

图 5.1 IP 接口网页配置界面

① Device Name:显示或者设置设备名称。

② Software Version:显示设备固件(软件)版本。

③ Firmware Date: 显示设备固件日期。

④ MAC Addr.:显示 MAC 地址。

⑤ IP GetMethod: IP 地址的获取方式。值设置为 1 时,表示固定 IP 地址,可在下方输入自定义的 IP

地址、子网掩码和默认网关; 值设置为 4 时, IP 地址通过 DHCP 服务器自动分配。

⑥ **IP Addr.:**显示或者设置 IP 地址。

⑦ Subnet Mask:显示或者设置子网掩码。

K-BUS<sup>®</sup>

⑧ Gateway:显示或者设置默认网关。

注:采用固定 IP 地址设置时,请确保每台设备接收到不同的 IP 地址,同时配置合适的子网掩码和默

认网关,否则进入不了网页配置界面。

⑨【Save And Reset】:更改设置完成后,点击此按钮进行保存并重置,此时网页跳转至如图 5.2 所示的界面,提示设备正在重启,重启完成后网页自动返回到配置界面。如果 IP 地址被更改,则需要输入新的 IP 地址才可以再次进入配置界面。

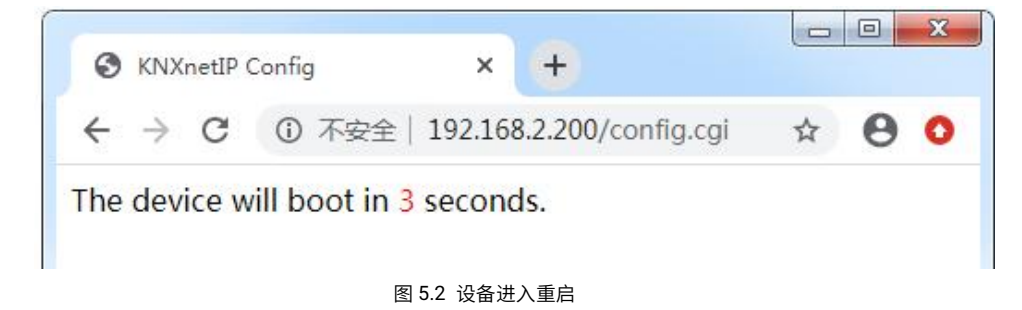

⑩ Select the firmware: 此功能用于升级设备的固件。点击按钮【选择文件】选择升级设备的固件

(.bin),然后再点击按钮【Upload】,即可对设备进行升级,升级成功提示如图 5.3 所示。

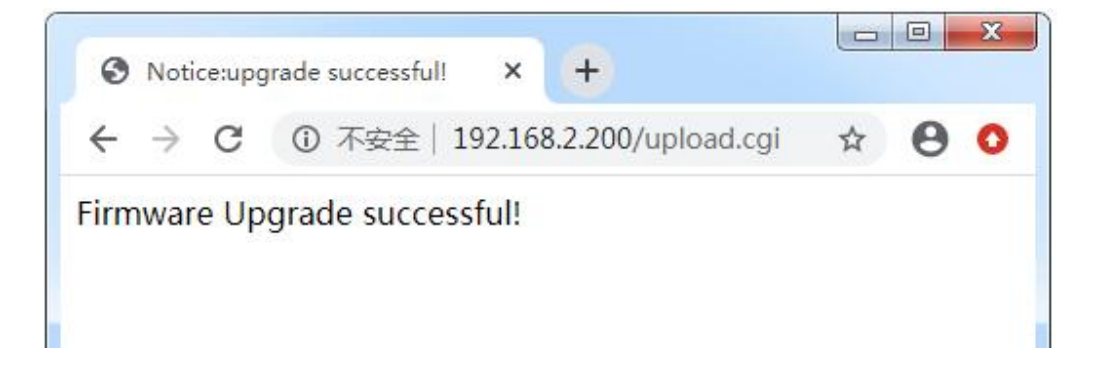

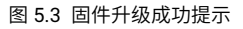

提示:在用户不知道或忘记 IP 地址时,可通过重置设备恢复到出厂配置(详见第 4 章节),把设备的 IP 地址重置到默认地址 192.168.2.200,然后在浏览器上输入此 IP 地址进入设备的网页配置界面,更改 IP 设置,保存即可。